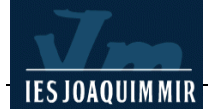

## Incorporar efectes a una barra d'exploració

Copieu la carpeta **rocknet** i tot el contingut (es troba a la carpeta **../materials/**) a la vostra carpeta. Obriu el Dreamweaver. Recupereu l'arxiu **esquerra.htm** des de la barra de menú **Archivo I Abrir**.

Aquest document **esquerra.htm** incorpora la barra de navegació d'una interfície.

Adjuntarem un comportament (*comportamiento*) als botons d'aquesta interfície -botons que corresponen als noms de diferents cantants i grups musicals- de manera que en fer-hi clic aparegui una imatge diferent a la que activeu i es modifiqui el contingut de la zona central de la pàgina de marcs. El vincle per fer aquest canvi ja està creat i no caldrà modificar-lo. De tota manera, també hi hauria l'opció d'incorporar-lo o fer-ne modificacions si calgués.

Feu clic sobre la imatge **out\_r3\_c1.gif** (botó amb el text *Elvis Presley*). Una vegada s'hagi activat, a la finestra **Propiedades** podreu veure'n les característiques (mida, vincle, destinació...).

A la finestra **Comportamientos** feu clic al botó (+) i seleccioneu **Establecer imagen de barra de navegación**.

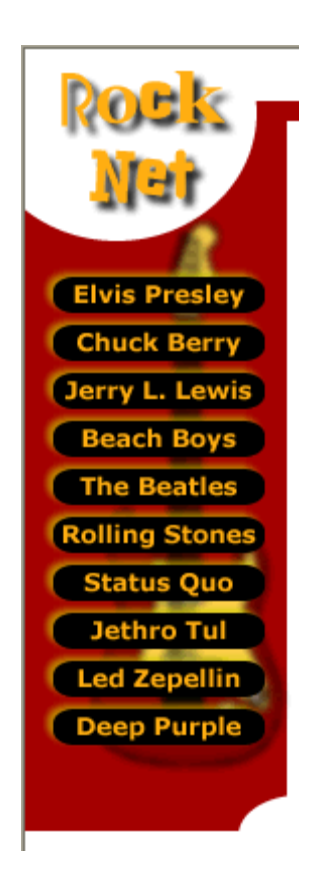

Abans de continuar, cal explicar quins són els tres estats dels botons:

- **Out**: estat sense activar.
- **Over**: apareix quan col·loquem el cursor sobre la imatge.
- **Down**: després de fer clic sobre el botó.

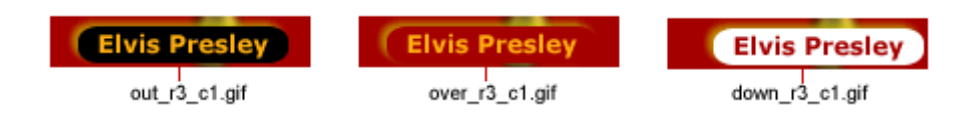

Ompliu els camps de la finestra **Establecer imagen de barra de navegación** introduint els valors següents i accepteu:

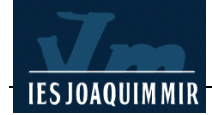

| Establecer imagen de barra                                                                                                    | a de navegación                                                                                            |                                                                  | X                            |
|----------------------------------------------------------------------------------------------------|----------------------------------------------------------------------------------------------------|------------------------------------------------------------------|------------------------------|
| Establecer imagen de barra<br>Básico Avanzado<br>Nombre de elemento:<br>Imagen arriba:<br>Sobre imagen:<br>Imagen abajo:<br>du<br>Sobre mientras imagen abajo:<br>du<br>Texto alternativo:<br>Al hacerse clic, ir a URL: | a de navegación<br>ut_r3_c1<br>ut_r3_c1.gif<br>lown_r3_c1.gif<br>lown_r3_c1.gif<br>elvis.htm Examinar en V | Examinar<br>Examinar<br>Examinar<br>Examinar<br>entana principal | Aceptar<br>Cancelar<br>Ayuda |
|                                                                                                    | ] Carga previa de iniagenes<br>] Mostrar "Imagen abajo" inicialmente                                       |                                                                  |                              |

No oblideu activar l'opció **Carga previa de imágenes**. Amb aquesta opció activada evitareu el desagradable retard en l'aparició de les imatges que formen part de l'efecte. D'aquesta manera les imatges es carregaran a la memòria cau de l'ordinador. La finestra **Comportamientos** reflectirà la informació que heu incorporat:

| 🛛 🔻 Etiqueta <img/> 🗠 |                                        |  |  |
|-----------------------|----------------------------------------|--|--|
| Atributos Compor      | Comportamientos CSS relevante          |  |  |
| ==   + <sub>+</sub> - | A                                      |  |  |
| <a> onClick</a>       | 🥨 Establecer imagen de barra de navega |  |  |
| <a> onMouseOut</a>    | 🎇 Establecer imagen de barra de navega |  |  |
| <a> onMouseOver</a>   | 🍪 Establecer imagen de barra de navega |  |  |
|                       |                                        |  |  |
|                       |                                        |  |  |
|                       |                                        |  |  |
|                       |                                        |  |  |
|                       |                                        |  |  |

Salveu l'arxiu **esquerra.htm**. Per veure si tots els efectes funcionen correctament, obriu en els navegadors la pàgina **index.htm**, que es troba a la carpeta que heu creat a l'inici de la pràctica, i comproveu el comportament del botó *Elvis Presley*:

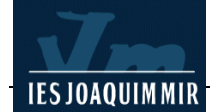

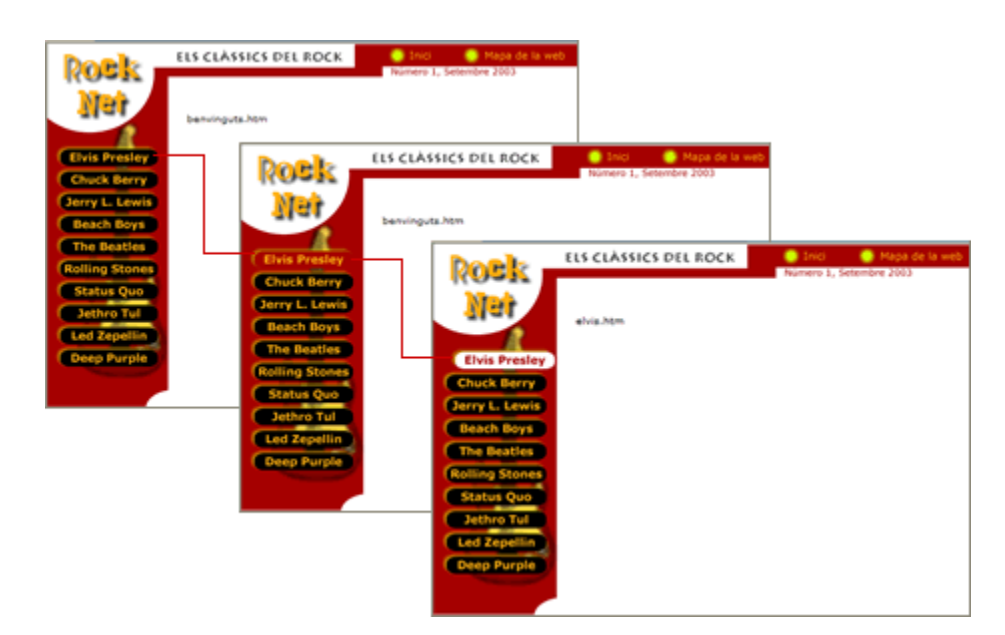

Per afegir el mateix comportament (*comportamiento*) a cada un dels botons que resten, cal que repetiu el procediment aplicat al primer botó. Una vegada apliqueu l'efecte a tots els botons, deseu l'arxiu **esquerra.htm**.